#### DOCUMENTAÇÃO DE ROTINA

Rotina: VEIXA030 – Faturamento Direto Opção de Menu: Atualizações ->Mov Atendimento Módulos: Veículos.

#### **Objetivo:**

Esta rotina foi criada com o intuito de disponibilizar ao usuário a realização de uma venda de máquinas/veículos diretamente pela fábrica. Este processo de faturamento direto já existia anteriormente e estava vinculado ao Atend. Modelo 2 através de uma opção. Agora, esta funcionalidade foi separada em uma nova rotina específica, visando a praticidade e usabilidade do processo de faturamento direto. As principais características desta rotina são:

- Possibilidade de seleção de máquinas/veículos sem existir um chassi cadastrado.
- Mais de um chassi pode ser faturado em um mesmo registro de faturamento direto. Utiliza-se como limitador o parâmetro **MV\_AMAXVEI**.
- A funcionalidade de tarefas se aplica ao faturamento direto.

Além disso, será possível cadastrar, gerar e gerenciar as comissões/incentivos relacionados a venda direta.

#### Procedimentos:

- 1. Aplique o patch.
- 2. No **Configurador (SIGACFG)** acesse **Ambientes/Cadastro/Menu (CFGX013)**. Informe as novas opções de menu do Veículos, conforme instruções a seguir:

| Menu           | Atualizações            |
|----------------|-------------------------|
| Submenu        | Mov Atendimento         |
| Nome da Rotina | Faturamento Direto      |
| Programa       | VEIXA030                |
| Módulo         | Veículos                |
| Тіро           | Função Protheus         |
| Tabelas        | VAI, VV0, VV1, VVA, VV9 |

| Menu           | Atualizações      |
|----------------|-------------------|
| Submenu        | Mov Atendimento   |
| Nome da Rotina | Com/Inc Fat. Dir. |

| Programa | VEIVM180                               |
|----------|----------------------------------------|
| Módulo   | Veículos                               |
| Тіро     | Função Protheus                        |
| Tabelas  | SA1, SD2, SE1, SF2, VQ2, VV0, VV9, VVA |

# 3. No Veículos (SIGAVEI), acesse Atualizações\Mov Atendimento\Faturamento Direto (VEIXA030).

- 4. A janela principal da rotina será aberta. Ao pressionar F12, será exibida uma janela de parâmetros:
  - a. Necessário Veículo Cadastrado: informe se a rotina validará a existência de um chassi para todos os itens do faturamento direto. Caso este parâmetro seja preenchido com Não, a rotina permitirá a inclusão de um faturamento direto sem chassi relacionado aos itens. Se estiver preenchido com Sim, a rotina obrigará o usuário informar um chassi ou um pedido de compra para cada item do faturamento direto.
- 5. Após preenchimento do parâmetro, clique no botão Incluir.
- 6. Será exibida a janela de inclusão do faturamento direto. Esta janela é dividida verticalmente em duas partes:
  - a. Lado esquerdo cabeçalho: aqui o usuário deverá preencher os campos com informações do cabeçalho do faturamento direto. Vale destacar alguns campos importantes:
    - i. **Cod Cliente e Loja**: informe aqui o código do cliente e sua respectiva loja que efetuará a compra da máquina/veículo diretamente da fábrica.
    - ii. **Cliente e Loja FD**: informe o código de cliente e sua respectiva loja que se refere a montadora que realizará o faturamento para o cliente.
    - iii. **Vendedor**: informe o código do vendedor que está intermediando o faturamento direto.
  - Lado direito itens: aqui o usuário utilizará os botões Incluir, Editar e Excluir para realizar as respectivas interações com os itens deste registro de faturamento direto.
- 7. Preencha os campos do cabeçalho.
- 8. Em seguida, clique no botão Incluir do lado direito da janela.

- 9. Será aberta uma janela para preenchimento do item do faturamento direto. Nesta janela, o usuário informará os dados da máquina/veículo que o cliente deseja comprar da fábrica. Neste momento será efetuada a validação do parâmetro Necessário Veículo Cadastrado, preenchido através do botão F12 na janela principal da rotina.
- 10. O usuário poderá informar os dados da máquina/veículo diretamente através de um chassi ou através dos campos Marca, Modelo e Cor. Além disso, o faturamento direto possui relacionamento com os pedidos de compra incluídos através da rotina Pedidos Máquinas (VEIVM190). Desta forma, o usuário também pode informar um pedido de compra diretamente ao invés de informar um chassi, desta forma fazendo com que este item do faturamento direto fique relacionado diretamente com o pedido de compra incluso.
- 11. Após preencher as informações, confirme.
- 12. Para incluir opcionais aos veículos cadastrados através desta rotina, selecione o registro relacionado, clique na opção Ações Relacionadas\Incluir Opcionais do veículo.
- 13. Selecione os opcionais desejados e confirme.
- 14. Após incluir os itens desejados, para salvar o faturamento direto, clique no botão **Salvar** localizado no lado direito inferior da janela.
- 15. Neste momento será possível observar se o atendimento está com resultado positivo, negativo ou neutro, de acordo com o Mapa de Avaliação, na legenda verde, vermelha e amarela respectivamente da esfera. posicionada ao lado do valor total do atendimento. Para visualizar o mapa clique sobre a esfera. Esta opção pode ser habilitada ou desabilitada por usuário através do campo Vis.Mapa Vei (VAI\_MAPVEI), da rotina Equipe Técnica (OFIOA180).
- 16. Esta rotina disponibiliza duas opções através do botão Ações Relacionadas:
  - a. <F4> Foto(s)/Vídeo(s): exibe a foto e/ou vídeo do veículo/máquina, caso exista, posicionado. A quantidade de fotos e vídeos é ilimitada. Através do parâmetro MV\_DIRFTGC é configurado o caminho onde estão armazenadas as fotos/vídeos dos veículos/máquinas do sistema. Os arquivos das fotos devem ser de extensão PNG e/ou JPG, com tamanho máximo 560 pixels de largura e 530 pixels de altura. Os formatos de vídeos suportados são MP4, WMV e AVI. As fotos/vídeos poderão ser atribuídas para uma máquina/veículo específico, para todos os veículos/máquinas de um grupo de modelo ou para todos os veículos/máquinas de uma marca. Esta atribuição deve ser feita através do nome dos arquivos:
    - i. Especifico do veículo/máquina: "V"+CHAINT+"\_\*.JPG"
    - ii. Marca + Modelo: "V"+MARCA+MODELO+"\_\*.WMV"

- iii. Marca + Grupo Modelo: "V"+MARCA+GRUPO MODELO+"\_\*.PNG"
- iv. **Marca**: "V"+MARCA+"\_\*.MP4
- v. Além disso, o campo Fotos/Videos, na pasta Outros da rotina Veículos Modelo 2 (VEIXA010), deve estar configurado com 1=Sim.
- b. <F10> Opções: será exibida uma janela contendo funcionalidades voltadas para o chassi referente ao item posicionado do faturamento direto. Estas opções são as mesmas já existentes quando a funcionalidade de faturamento direto era parte da rotina Atend. Modelo 2 (VEIXA018). Além das opções já disponíveis, é possível acrescentar novas de forma customizada através do ponto de entrada VX030F10.
- 17. Após terminar o preenchimento do faturamento direto, clique em **Confirmar** para finalizar o faturamento direto.
- 18. Confirme a finalização do faturamento direto.
- 19. É possível trabalhar com fases no faturamento direto da mesma forma que no Atend. Modelo 2 (VEIXA018). Para isso, acesse a rotina Equipe técnica (OFIOA180); Altere o cadastro do usuário que irá realizar o faturamento direto; No campo Fase FatDir (VAI\_FASEFD) na pasta Veículos informe 1=Sim. A partir deste momento, ao confirmar o faturamento direto ele não será finalizado e passará pelas fases: Em Aberto (verde), Pendente de Aprovação (amarelo), Pre-Aprovado (branco), Aprovado (azul), Reprovado (laranja), Finalizado (preto) e Cancelado (vermelho), seguindo as mesmas regras do Atend. Modelo 2 (VEIXA018), inclusive no cancelamento com a possibilidade de voltar as fases.
- 20. Verifique que a legenda do registro de faturamento direto foi alterada para **Finalizado (preto)**.
- 21. Após finalização do faturamento direto, não será gerada nota fiscal ou títulos referentes a esta venda. Para isso, será necessário acessar outra rotina.
- 22. Acesse Atualizações\Mov Atendimento\Com/Inc Fat. Dir. (VEIVM180).
- 23. Esta rotina também pode ser acessada através da opção Ações Relacionadas\Gerar nf/títulos, a partir da janela principal da rotina Faturamento Direto (VEIXA030).
- 24. Esta rotina foi criada para realizar a emissão de nota fiscal e/ou título das comissões e incentivos de faturamento direto.
- 25. Na janela principal da rotina, serão exibidos campos de filtro para o usuário selecionar qual atendimento de faturamento direto deseja gerar a comissão e/ou incentivos.
- 26. Através do botão **F12** o usuário irá configurar as comissões/incentivos para geração:

- a. NI Cliente Especial: informe o código de identificação para identificar os clientes de nível especial. A definição de clientes especiais é feita pela rotina Cliente Dados Adic (VEICM560), através do campo de Nivel Import (VCF\_NIVIMP). A mesma informação deste campo deve ser informada no parâmetro NI Cliente Especial. Assim o sistema saberá quem são os clientes especiais e quem são os normais.
- b. **Desconto Cliente Normal**: informe se o desconto informado se aplica a clientes normais ou não.
- c. **Desconto Cliente Especial**: informe se o desconto informado se aplica a clientes especiais ou não.
- d. 1º tipo de Incentivo: informe a descrição ou nome do primeiro tipo de incentivo.
- e. **1º Incentivo Cliente Normal**: informe se este incentivo se aplica a clientes normais ou não.
- f. **1º Incentivo Cliente Especial**: informe se este incentivo se aplica a clientes especiais ou não.
- g. Os parâmetros posteriores possuem o mesmo critério de preenchimento que os parâmetros referentes ao 1º incentivo. Portanto, o usuário poderá criar vários tipos de incentivos e se serão aplicados a clientes normais e/ou especiais.
- 27. Verifique que depois de preencher os parâmetros, estes incentivos serão exibidos na parte superior da janela da rotina. O usuário poderá estabelecer o percentual de aplicação para geração do valor clicando duas vezes na linha e preenchendo o campo de percentual.
- 28. Depois de estabelecidos os incentivos, clique no botão Filtrar. Verifique que serão criadas linhas que correspondem a cada incentivo criado pelo usuário, relacionando-se a cada atendimento de faturamento direto na qual o incentivo se aplica. O usuário ainda poderá manipular valores individualmente por linha, ou seja, por atendimento de faturamento direto, clicando duas vezes.
- 29. O usuário poderá gravar as informações manipuladas clicando no botão **Gravar Levantamento**. Verifique que o status do registro será alterado.
- 30. Quando os incentivos estiverem prontos, marque as linhas desejadas e clique em Liberar p/ Gerar NF/Títulos. Depois disso, estas linhas estarão prontas para geração de notas fiscais e/ou títulos. Verifique também que os status das linhas serão alterados.
- 31. Marque os incentivos que deseja gerar notas fiscais e/ou títulos e clique em Gerar NF/Títulos.

- 32. Será aberta uma nova janela onde o usuário escolherá se deseja gerar Nota Fiscal e Títulos ou Somente Títulos.
- 33. Selecione uma das duas opções, preencha os campos obrigatórios, informe a condição de pagamento e confirme. Caso seja escolhida a opção de nota fiscal e títulos, atente-se ao preenchimento do produto que será faturado como incentivo/comissão.
- 34. Ao marcar mais de uma linha, serão geradas uma nota fiscal e/ou títulos para todas as linhas marcadas, com base no valor total obtido pela soma das mesmas.
- 35. Para cancelar a emissão de uma nota fiscal de incentivo gerada, posicione sobre o registro de incentivo faturado com o número da nota fiscal que se deseja excluir e clique no botão **Cancelar**.
- 36. A rotina perguntará se deseja cancelar a nota fiscal do faturamento do incentivo. Clique em **Sim** para confirmar a exclusão da nota.
- 37. Verifique que o registro do incentivo ficará com a legenda Vermelha Cancelado.
- 38. Para reutilizar o registro do incentivo e recomeçar o processo de geração de incentivo, posicione sobre o registro de incentivo cancelado e clique novamente em **Cancelar**.
- 39. A rotina perguntará se deseja recuperar o registro. Clique em **Sim**.
- 40. Verifique que o registro do incentivo ficará com a legenda Amarela Cancelado.
- 41. Desta forma, basta recomeçar o processo de incentivo descrito anteriormente, até o faturamento do mesmo.

#### Parâmetros:

- MV\_AVEIMAX
- MV\_PREFVEI

#### Ponto de Entrada:

- VXX30CPO
- VX030FIM
- VXX30TOK
- VLDEXC011
- VXI01ACA
- VXI01DCA
- VM180TIT
- VM180FIM

## ✤ VX030F10

✤ VX0300P0

# Integrações (Entrada/Saída):

## ✤ NENHUM

| Tabelas Utilizadas | <ul> <li>SA1 – Clientes, SD2 – Itens de Venda da NF, SE1 –</li> <li>Contas a Receber, SF2 – Cabeçalho das NF de Saída,</li> <li>VAI – Técnicos, VQ2 – Incentivos Fat.Direto, VV0 –</li> <li>Saídas de Veículos, VV1 – Cadastro de Veículos, VV9 –</li> <li>Recepção Clientes/Visitantes, VVA – Itens das Saídas</li> <li>de Veículos.</li> </ul> |
|--------------------|----------------------------------------------------------------------------------------------------|
| Funções Envolvidas | VEIVM190 - Pedidos Máquinas; VEIXA030 –<br>Faturamento Direto; VEIVM180 - Com/Inc Fat. Dir.;<br>VEICM560 – Cliente Dados Adic.                                                                                                    |